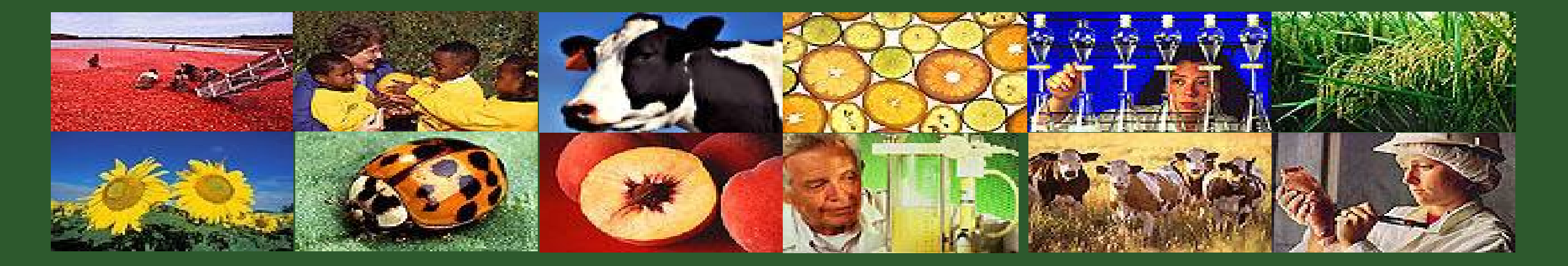

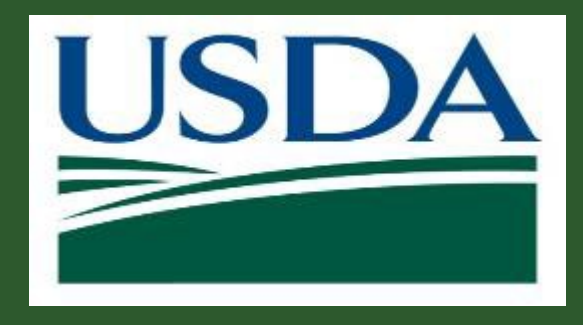

### **Repayment Requests**

GM 304

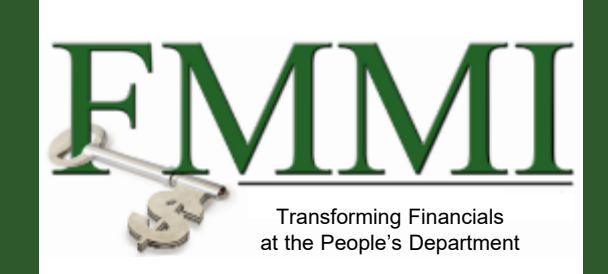

Version 1.0

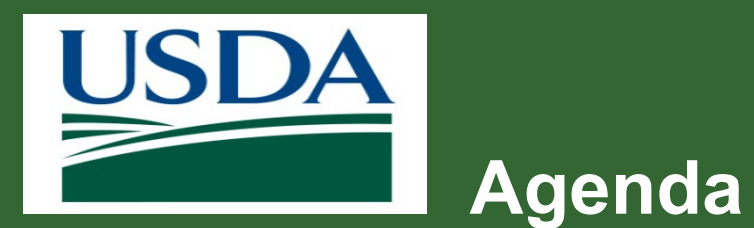

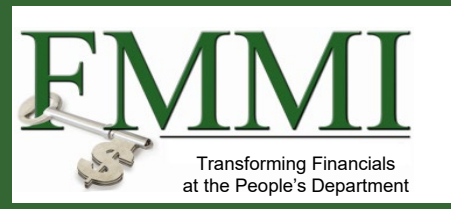

- Course Introduction
- Module 1 Creating a Repayment Request
- Module 2 Certifying a Repayment Request
- Course Summary

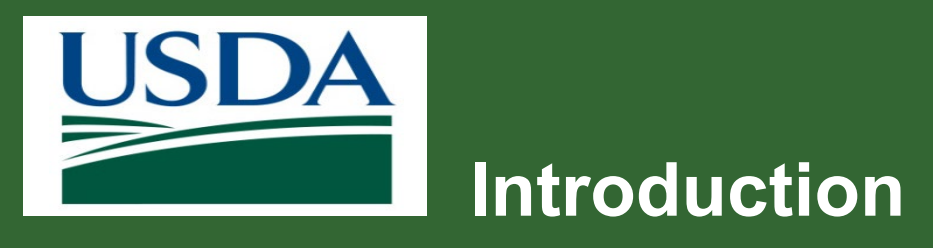

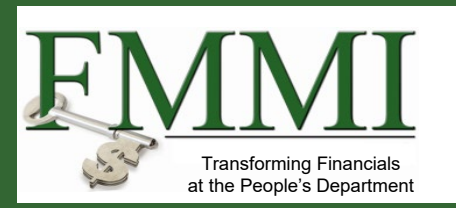

- Name
- Role
- Training Purpose

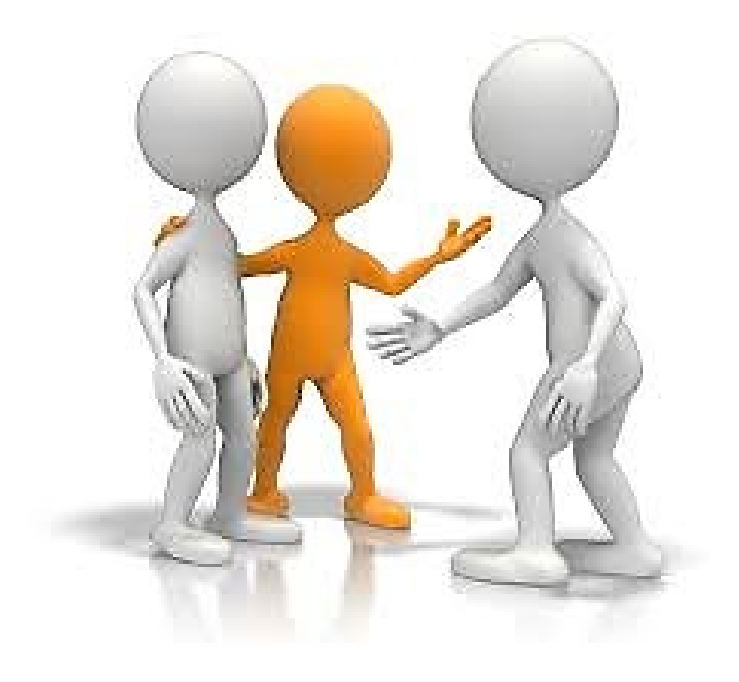

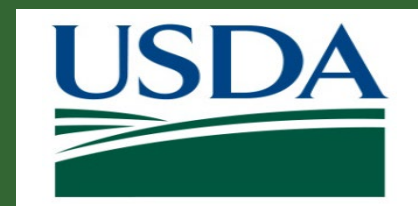

# Course Objectives

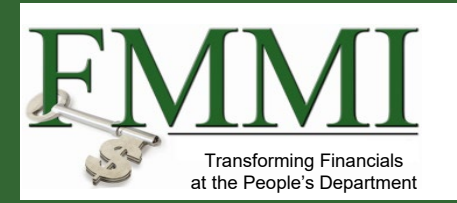

After completing this course, you will be able to:

- Summarize the ezFedGrants repayment request creation and submission process
- Navigate to and within ezFedGrants system

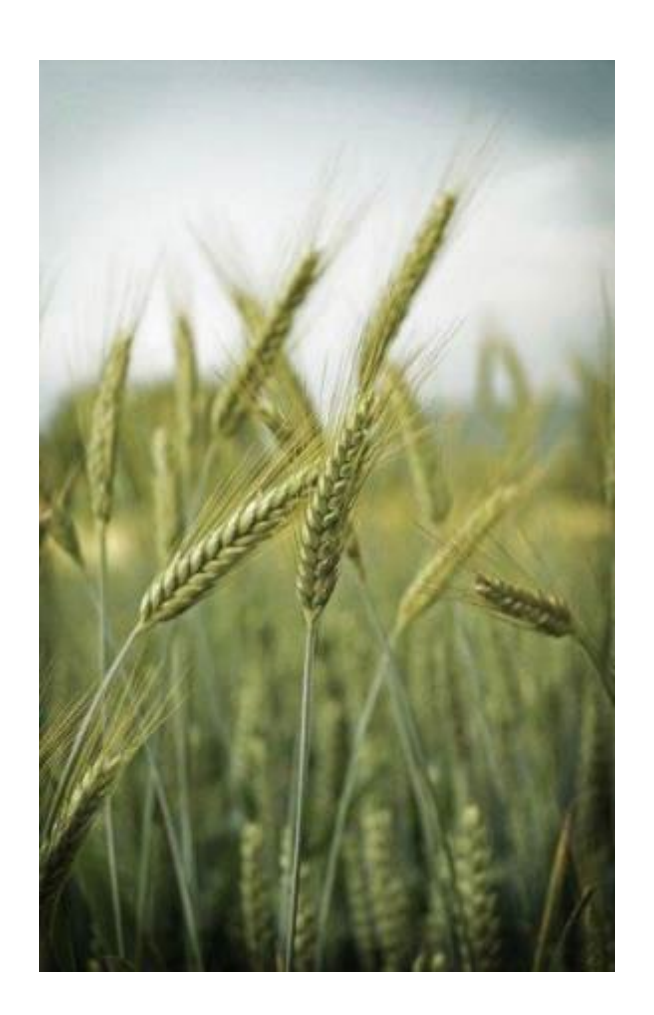

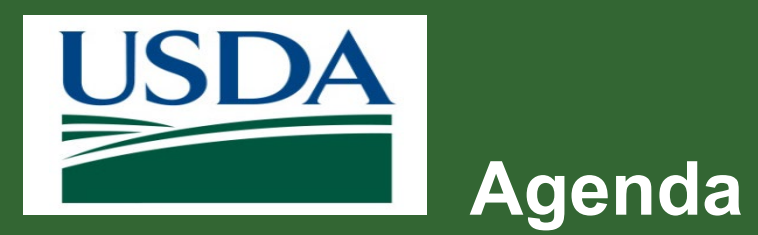

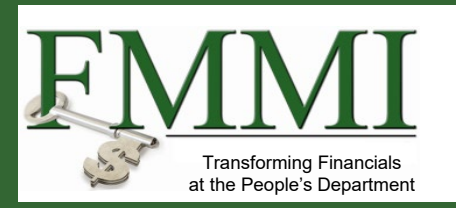

- Course Introduction
- Module 1 Creating a Repayment Request
- Module 2 Certifying a Repayment Request
- Course Summary

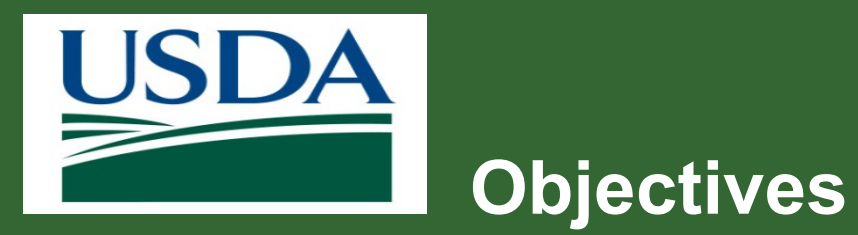

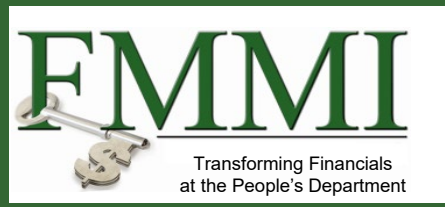

After completing this module, you will be able to:

- Summarize the ezFedGrants Repayment Request creation process
- Understand when a Repayment Request is needed

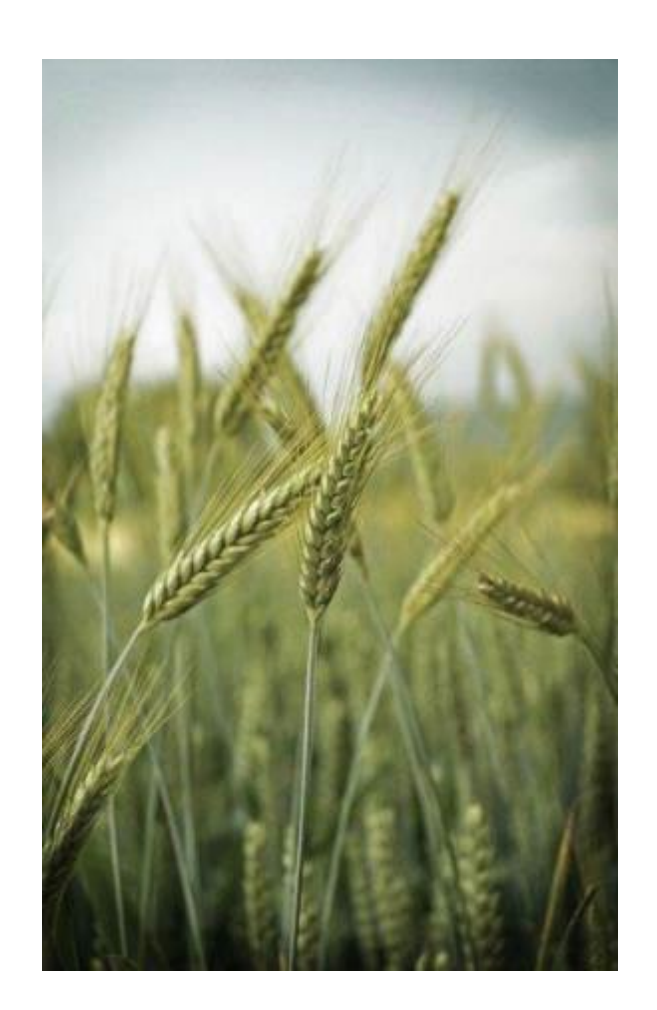

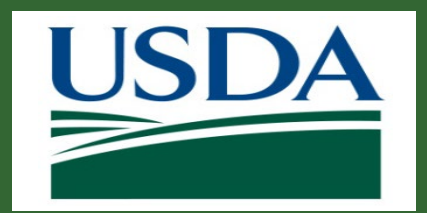

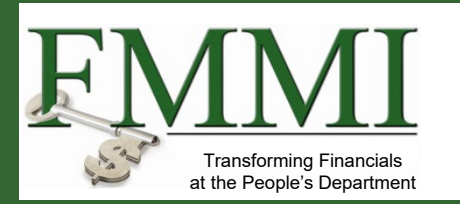

#### What is it?

- An improper payment or excess funds that need to be returned.
- Examples of when a **Repayment Request** would be appropriate:
  - Overpayment (e.g., ineligible expense(s), changes in Negotiated Indirect Cost Rates)
  - Duplicate payment (e.g. payment for same request)
  - Paid to incorrect recipient
  - Paid against incorrect recipient
  - Repayment of unused advance

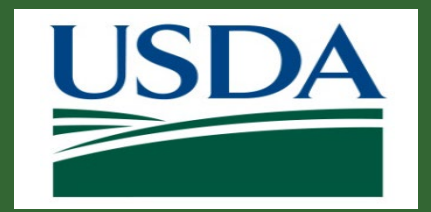

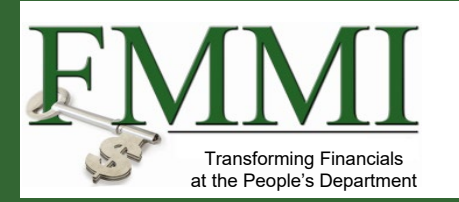

#### What's Needed?

- Access to the ezFedGrants External Portal.
- To create repayment requests and submit them for approval as an external user, you must have either the Grants Processor (GP) or Grants Administrative Officer (GAO) role.
- To create repayment requests and submit them for approval as an external user, you must have agreements with an agency that utilizes the ezFedGrants repayments functionality.
- In order to create a repayment for reimbursements, reimbursement claims must exist against the agreement.
- In order to create a repayment for advances, an unjustified advance amount must exist against the agreement.

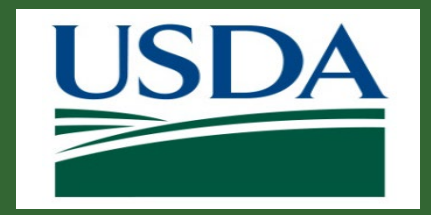

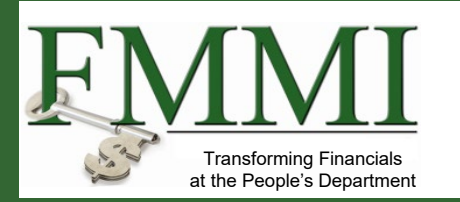

#### **Helpful Hints**

- Have a copy of the SF-270 submission available to assist in completing the Valid From, Valid To, Direct Expenses, and Indirect Expenses fields.
- Certain screenshots may display only a portion of the screen. Note that when working within the system, only the center body of the screen will change. The navigation options along the left side of the screen and the header bar across the top of the screen will remain the same.

*Note:* Data used in this procedure is a representative sample for the purpose of training. Actual data in the system may vary based on agency and scenario.

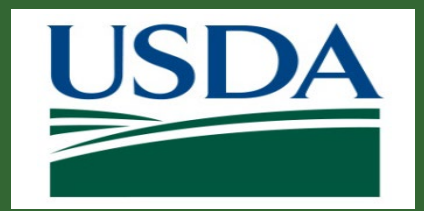

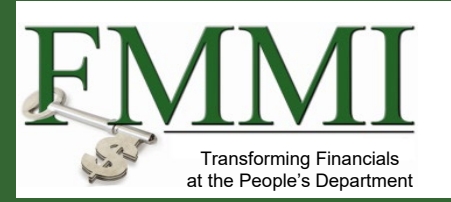

Start by accessing the **ezFedGrants External Portal Home** screen.

Click the **My Repayment Request** item on the left side navigation bar to open the submenu and select the **Create Repayment Request** menu item to open the **Search Agreements** screen.

| INTA ogFeoGrants                                                                                                    |                           |             |                  |                       |  |  |  |
|----------------------------------------------------------------------------------------------------|---------------------------|-------------|------------------|-----------------------|--|--|--|
| liona                                                                                                    | Home                      |             |                  |                       |  |  |  |
| nome                                                                                                    |                           |             |                  |                       |  |  |  |
| Opportunities                                                                                                    | News and Notes            |             |                  |                       |  |  |  |
| Applications >                                                                                                    | Sample Post 1             |             |                  |                       |  |  |  |
| Agreements                                                                                                    | and put takes             |             |                  |                       |  |  |  |
| Amendments                                                                                                    | Actionable Items          |             |                  |                       |  |  |  |
| Gaims >                                                                                                    | Category                  |             |                  |                       |  |  |  |
| Description                                                                                                    | ~                         |             |                  |                       |  |  |  |
| Renowment                                                                                                    | earch Recoverent Recuests | Transaction | FAIN             | Status                |  |  |  |
| Requests                                                                                                    | reate Repayment Request   | Application |                  | Draft                 |  |  |  |
| Work Item<br>Perssionment                                                                                                    | CLM-2540                  | Claim       | AP17PPQCPHSTG016 | Draft                 |  |  |  |
| The design of the second second secon | CLM-2385                  | Claim       | EX17TA-109600004 | Acceptance Pending    |  |  |  |
| Reports                                                                                                    | CLM-1512                  | Claim       | R(170200-10.R001 | Draft                 |  |  |  |
| Manage                                                                                                    | CLM-2546                  | Claim       | EX17FE-10613j009 | Returned by Certifyin |  |  |  |
| Permissions                                                                                                    | CLM.2541                  | Claim       | EX170200-10.0008 | Draft                 |  |  |  |
| Contact USDA                                                                                                    | APP-2008                  | Application |                  | Draft                 |  |  |  |
| Training/Guidance                                                                                                    | APP-3385                  | Application |                  | Draft                 |  |  |  |
|                                                                                                    | CLM-2542                  | Claim       | FK170200-10.0008 | Draft                 |  |  |  |
|                                                                                                    | APP-5554                  | Application |                  | Draft                 |  |  |  |
|                                                                                                    | CLM-1420                  | Claim       | FK1702D3-10.R001 | Draft                 |  |  |  |
|                                                                                                    | CLM-1320                  | Claim       | FK170200-10.R001 | Draft                 |  |  |  |
|                                                                                                    | APP-2325                  | Application |                  | Returned by Signato   |  |  |  |
|                                                                                                    | APP-5460                  | Application |                  | Returned by Signato   |  |  |  |
|                                                                                                    | APP-5472                  | Application |                  | Returned by Signato   |  |  |  |
|                                                                                                    | 1 2 3 4 5 6 7 8 9 10 >    |             |                  |                       |  |  |  |
|                                                                                                    | wy Agreements             |             |                  |                       |  |  |  |

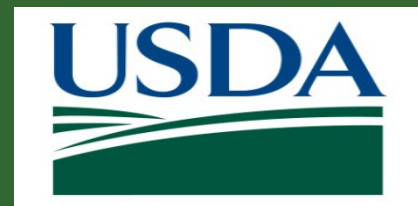

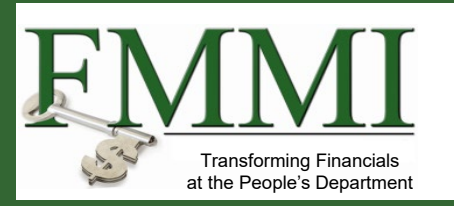

On the **Search Agreements** screen, enter relevant search criteria in the **Search Criteria** fields to identify the agreement for which the repayment will be requested. This search will, by default, only include agreements for the organization that have been awarded and have a disbursed amount.

| s | earch Agreements                        |                   |                                           |                        | Close |
|---|-----------------------------------------|-------------------|-------------------------------------------|------------------------|-------|
| Γ | Search Criteria                         |                   |                                           |                        |       |
|   | FAIN<br>NR18NRCSCENTG002                | Project Title     | Period of Performance Start Date M/d/yyyy | Recipient Contact Name |       |
|   | Period of Performance End Date M/d/yyyy | Status<br>Awarded |                                           |                        |       |
|   | Search                                  |                   |                                           |                        |       |

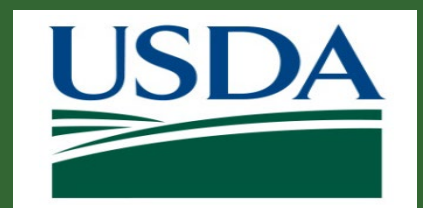

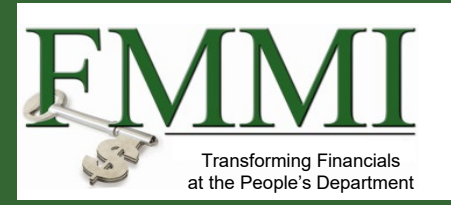

Once you have entered your search criteria, click the **Search** button.

Locate the relevant agreement in the **Result List** table and click the **Create Repayment Request** link for the proper row. Once you click this link, the **Create Repayment Request** screen will appear. Agreements that belong to agencies that do not have repayment functionality will not have this link available for their agreements.

| Search A                 | greements                                                  |                                           |                   |                         |                              |                               | (                       | Close   |
|--------------------------|------------------------------------------------------------|-------------------------------------------|-------------------|-------------------------|------------------------------|-------------------------------|-------------------------|---------|
| Searc                    | h Criteria                                                 |                                           |                   |                         |                              |                               |                         |         |
| FAIN                     |                                                            | Project Title                             |                   | Period of Performance S | tart Date                    | Recipient Contact Name        |                         |         |
| NR18                     | NRCSCENTG002                                               |                                           |                   | M/d/yyyy 🗉              | <ul> <li>M/d/yyyy</li> </ul> | N/A 🦽                         |                         |         |
| Period<br>M/d/)<br>Searc | of Performance End Date<br>yyy E - M/d/yyyy E<br>rch Clear | Status<br>Awarded                         |                   |                         |                              |                               |                         |         |
|                          |                                                            |                                           |                   |                         |                              |                               | E Fa                    | aport   |
| FAIN                     | = Status =                                                 | Project Title 💡                           | Recipient Contact | Performance Start       | Performance End Date         | Total Federal Award<br>Amount | Actions                 | Ŧ       |
| NR18                     | NRCSCENTGD02 Awarded                                       | Southwest Soil<br>Conservation Initiative | Mark Davis        | 3/17/17                 | 5/31/17                      | \$550.00                      | Create Repayment R<br>t | leques. |

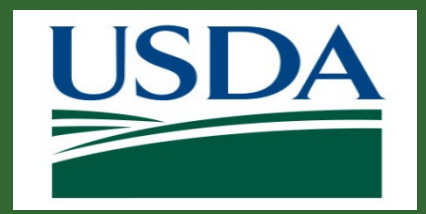

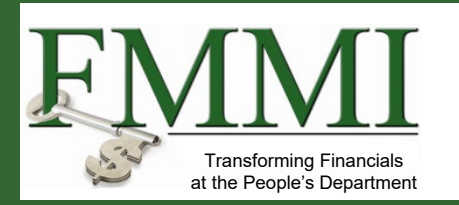

#### Filling out a Repayment Request

- On the Create Repayment Request screen there are several fields that are prepopulated and uneditable. The data in these fields are pulled from the agreement that the repayment request is for and include Federal Agency Name, Federal Award Identifying Number (FAIN), Project Title, Total Federal Award Amount, Total Disbursed Amount, and the Recipient Organization fields.
- Several fields are required to be filled before the repayment request can be submitted. These fields are
  indicated with an asterisk.

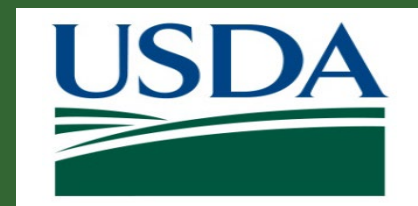

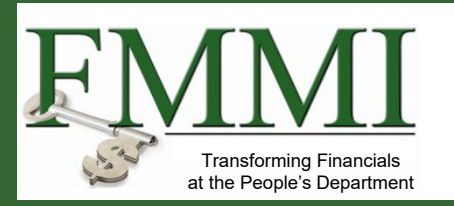

Click into the **Total Repayment Amount** field and enter the total amount that is being requested for repayment. The amount in this field must be less than the total disbursed amount. Hovering over this field will provide you with a short explanation of the amount limitation on the field.

| Create Repayment Request RPY   | -135                                                                                                    | 0                                                     | Print Save Cancel                           | Next >> |
|--------------------------------|----------------------------------------------------------------------------------------------------|-------------------------------------------------------|---------------------------------------------|---------|
| 1. Repayment Request 2. Signat | ure 3. Attachments                                                                                                    |                                                       |                                             | ^       |
| Repayment Request              |                                                                                                    |                                                       |                                             |         |
| ) Federal Agency Name:<br>NRCS | Total Federal Award Amount:<br>\$650.00                                                                                                    | Federal Award Identifying Number:<br>NR18NRCSCENTG002 | Total Disbursed Amount:<br>\$150.00         |         |
| Date Created:<br>08/29/2019    | Project Title:<br>The NRCS, an agency under the USDA, is announcing<br>availability of CIGs to stimulate the development and<br>adoption of innovative conservation approaches and<br>technologies. Proposals will be accepted fro | * Total Repayment Amount:                             | <ul> <li>Associated Claim ID(s):</li> </ul> |         |
|                                |                                                                                                    | 0                                                     |                                             |         |

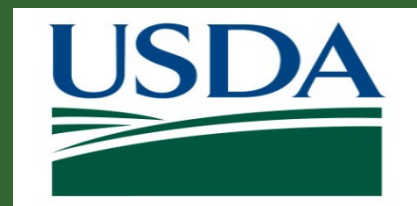

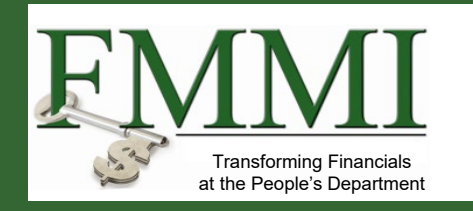

Click into the **Associated Claim ID(s)** field and enter the **Grantor Claim IDs** of all of the claims associated with this request. You must enter at least one Claim ID to identify the source of the funds to be repaid. To locate the **Grantor Claim IDs**, the user can check the **Claim Overview** section of the **Agreement Details Screen** for this particular agreement.

| Create Repayment Request R   | PY-135                                                                                                    |                                                       | Print Save Cancel                   | Next >> |
|------------------------------|----------------------------------------------------------------------------------------------------|-------------------------------------------------------|-------------------------------------|---------|
| 1. Repayment Request 2. Sig  | gnature 3. Attachments                                                                                                    |                                                       |                                     | ^       |
| Repayment Request            |                                                                                                    |                                                       |                                     |         |
| Federal Agency Name:<br>NRCS | Total Federal Award Amount:<br>\$650.00                                                                                                    | Federal Award Identifying Number:<br>NR18NRCSCENTG002 | Total Disbursed Amount:<br>\$150.00 |         |
| Date Created:<br>08/29/2019  | <b>Project Title:</b><br>The NRCS, an agency under the USDA, is announcing<br>availability of CIGs to stimulate the development and<br>adoption of innovative conservation approaches and<br>technologies. Proposals will be accepted fro | * Total Repayment Amount:                             | * Associated Claim ID(s):           |         |

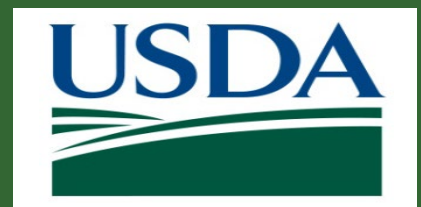

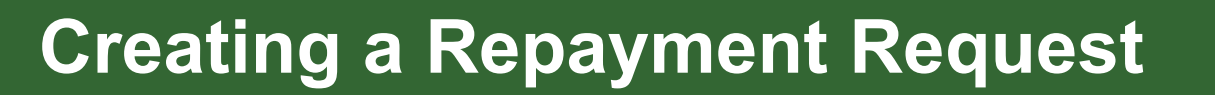

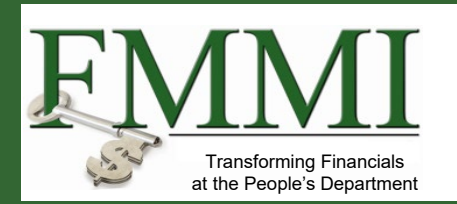

Click the **Calendar** icon by the **FROM** and **TO** field in the **Period Covered by This Request** section and, from the pop out calendar, select the date that corresponds with the beginning of the claim period that is being repaid. The date can also be typed manually into this field using the format MM/DD/YYYY.

| Create Repayment Reque                                                                                                    | st RPY-135                                                                                                    | Print | Save | Cancel | Next >> |
|----------------------------------------------------------------------------------------------------|----------------------------------------------------------------------------------------------------|-------|------|--------|---------|
| Period Covered by This Reque                                                                                                    | t                                                                                                    |       |      |        | ~       |
| From: (month, day, year) Period Covered by This Reques                                                                                                    | From Date:     To: (month, day, year)       To: (month, day, year)                                                       |       |      |        |         |
| Sun         Men         Tue         Wed         Thu         I           28         29         30         31         1           4         5         6         7         8           11         12         13         14         15         1           18         19         20         21         22         2           25         26         27         28         29         3           1         2         3         4         5 | Ai     Sat       2     3       2     3       3     10       4     6       17       3     24       0     31       5     7 |       |      |        |         |
| <ul> <li>Today</li> </ul>                                                                                                    | × Close                                                                                                    |       |      |        |         |

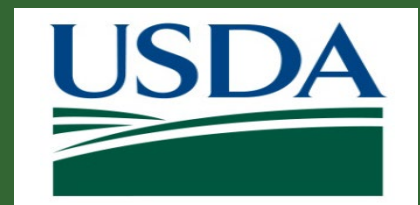

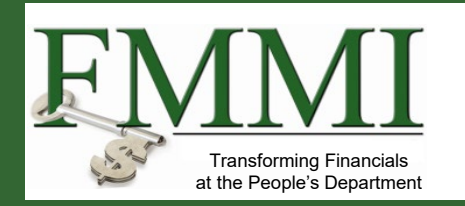

On the **Create Repayment Request** screen, click the **Reason for Repayment Request** field and select an option from the dropdown to indicate the reason that the claim is being repaid. If your explanation is included in an attachment (which you will upload later in this process), please enter "See attachment" or a similar comment.

| Create Repayment Request RPY-135                                                                                                    | Print | Save | Cancel | Next >> |
|----------------------------------------------------------------------------------------------------|-------|------|--------|---------|
| From: (month, day, year)         Period Covered by This Request From Date:             To: (month, day, year)                            |       |      |        | ^       |
| Reason for Repayment Request<br>(If Other, Please describe)                                                                              |       |      |        |         |
| Provide a detailed explanation of the circumstances that led to this repayment and attach copies of supporting documents, if applicable: |       |      |        |         |

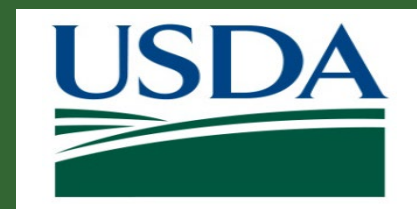

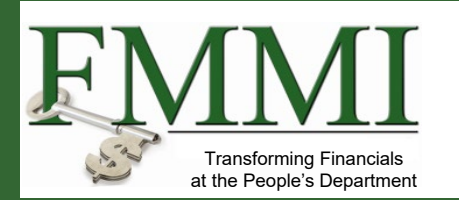

| Create Repayment Request RPY-135                                                                                                    | Print | Save | Cancel | Next >> |
|----------------------------------------------------------------------------------------------------|-------|------|--------|---------|
| From: (month, day, year)         Period Covered by This Request From Date:         To: (month, day, year)         Reason for Repayment Request         (If Other, Please describe)         Repayment of unused advance |       |      |        |         |
| Provide a detailed explanation of the circumstances that led to this repayment and attach copies of supporting documents, if applicable:                                                                               |       |      |        |         |

On the **Create Repayment Request** screen, enter an explanation of the repayment into the appropriate free text box. This explanation should be as detailed as possible, including any clarifications of the **Reason for Repayment Request**. Comments are required for all reasons but are especially important if you selected **Other** in the previous step.

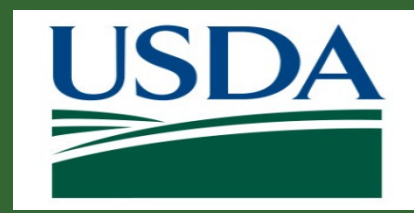

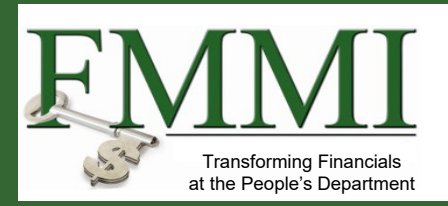

| reate Repayment Request RPY-135                                                                                                    |                                                                                                    | Print S                                | iave Cancel | Next >> |
|----------------------------------------------------------------------------------------------------|----------------------------------------------------------------------------------------------------|----------------------------------------|-------------|---------|
| From: (month, day, year)<br>Period Covered by This Request From Date:<br>Reason for Repayment Request                                                                                                    | * To: (month, day, year)       To: (month, day, year)                                                                                                    |                                        |             |         |
| Repayment of unused advance                                                                                                    |                                                                                                    |                                        |             |         |
| <ul> <li>Provide a detailed explanation of the circumstal<br/>This a demonstration of a repayment request</li> </ul>                                                                                            | nces that led to this repayment and attach copies of supporting documents, if applicabl                                                                                                    | le:                                    |             |         |
| Provide a detailed explanation of the circumsta<br>This a demonstration of a repayment request                                                                                                    | nces that led to this repayment and attach copies of supporting documents, if applicabl                                                                                                    | le:                                    | 7           |         |
| Provide a detailed explanation of the circumsta<br>This a demonstration of a repayment request<br>ertification<br>certification                                                                                 | nces that led to this repayment and attach copies of supporting documents, if applicabl                                                                                                    | le:                                    | ]           |         |
| Provide a detailed explanation of the circumsta<br>This a demonstration of a repayment request<br>artification<br>certify that to the best of my knowledge and bel<br>gnature of Authorized Certifying Official | nces that led to this repayment and attach copies of supporting documents, if applicabl<br>ief that this repayment is due and constitutes the total due to the government at this ti<br>Date Request Submitted<br>N/A | ine.<br>Typed or Printed Name or Title |             |         |

Once all required fields have been filled out, click **Next** in the top right corner of the screen.

The fields in the **Certification** section on the first breadcrumb are populated when the **Certifying Official** signs the **Actionable Item** for the repayment request during workflow. Before this stage, they remain blank.

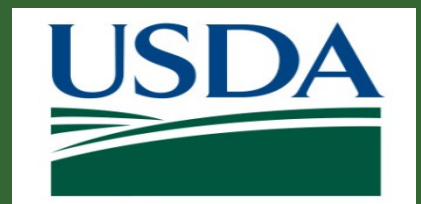

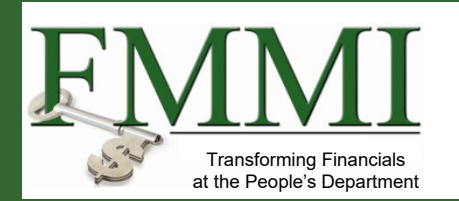

Click the **Primary Certifying Official** field and begin typing the name of the individual you would like to assign as the primary certifying official for this request. Any individual in your organization with ezFedGrants access may be assigned as a Certifying Official, including yourself. Repeat this step if you would like to assign an alternate Certifying Official in the **Secondary Certifying Official** field.

| Create Repayment Request RPY-135                                                                                                    | PrintSaveCancel<< Previous                                                                                                    |
|----------------------------------------------------------------------------------------------------|----------------------------------------------------------------------------------------------------|
| 1. Repayment Request 2. Signature 3. Attachments                                                                                                    |                                                                                                    |
| Signature                                                                                                    |                                                                                                    |
| Select a Certifying Official by typing their name into the appropriate field. As you type, a list of matchin<br>Click the appropriate Certifying Official's name when it appears on the list of matches. Please note that | g names will appear below the field (you may need to press the down arrow on your keyboard to display the list).<br>the user must be registered in ezFedGrants. You can select yourself as the Certifying Official. |
| A Primary Certifying Official must be selected. The Secondary Certifying Official is optional. Notification                                                                                                    | s and work items will be sent to each Certifying Official selected here.                                                                                                    |
| * Primary Certifying Official                                                                                                    | Secondary Certifying Official                                                                                                    |

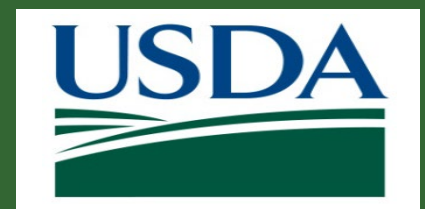

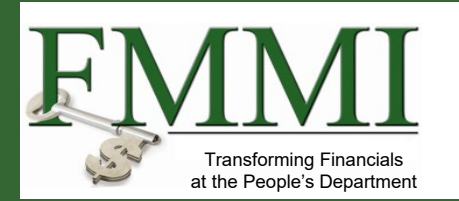

Once a Primary Certifying Official, and any secondary certifying officials have been selected, navigate to the next step in the process by clicking **Next** in the top right corner of the screen.

| Create Repayment Request RPY-143                                                                                                    | <u>P</u> rint <u>Save</u> <u>Cancel</u> <≤ Previous Next ≥>                              |
|----------------------------------------------------------------------------------------------------|------------------------------------------------------------------------------------------|
| ✓ 1. Repayment Request 2. Signature 3. Attachments                                                                                                    |                                                                                          |
| Signature                                                                                                    | tching names will appear below the field (you may need to press the down arrow on your   |
| Select a Certifying Official by typing their name into the appropriate field. As you type, a list of markeyboard to display the list). Click the appropriate Certifying Official's name when it appears on the select yourself as the Certifying Official. | re list of matches. Please note that the user must be registered in ezFedGrants. You can |
| A Primary Certifying Official must be selected. The Secondary Certifying Official is optional. Notific                                                                                                    | ations and work items will be sent to each Certifying Official selected here.            |
| * Primary Certifying Official Sig Off Clear                                                                                                    | ondary Certifying Official                                                               |

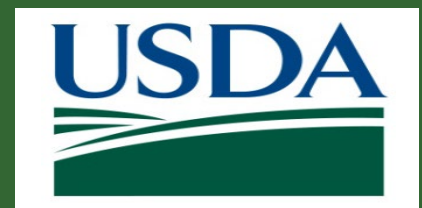

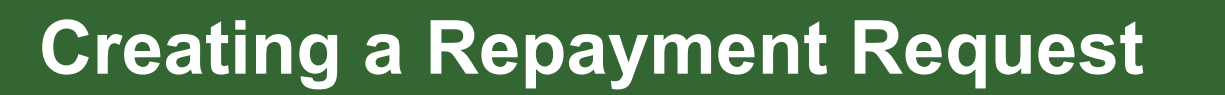

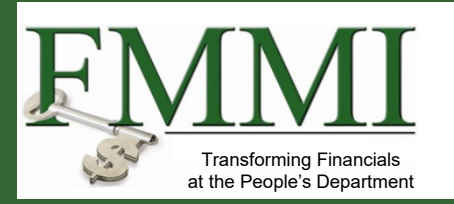

On the **Attachments** breadcrumb, the attachments required for upload are listed. To upload this attachment, select the **Click Here to Attach Files**. This will trigger the **Add Attachment** popup to display. For repayment requests, the creator will be required to upload a Justification attachment before submission.

| Cr     | ate Repayment Request RPY-                                                 | 135                                           |                                                | Print Submit                                | Save Cancel << Previous                      |  |  |  |  |
|--------|----------------------------------------------------------------------------|-----------------------------------------------|------------------------------------------------|---------------------------------------------|----------------------------------------------|--|--|--|--|
|        | ′ 1. Repayment Request 🛛 🗸 2. Sign                                         | ature 3. Attachments                          |                                                |                                             |                                              |  |  |  |  |
| A      | Attachments                                                                |                                               |                                                |                                             |                                              |  |  |  |  |
|        | Jst of Attached Files:                                                     |                                               |                                                |                                             |                                              |  |  |  |  |
|        | Title                                                                      | File                                          | Operator                                       | Date/Time                                   | Delete?                                      |  |  |  |  |
|        | No attachments                                                             |                                               |                                                | · · · · · · · · · · · · · · · · · · ·       |                                              |  |  |  |  |
|        | Click Here to Attach Files                                                 |                                               |                                                |                                             |                                              |  |  |  |  |
| U<br>A | pload attachments by clicking on the<br>ttach Additional Files" hyperlink. | Attach button below. Items with a red asteris | sk and red Attach box are required prior to fi | nal submissions. Additional documents can b | e uploaded by clicking on the "Click Here to |  |  |  |  |

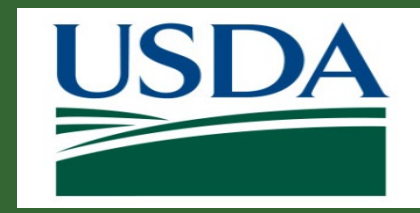

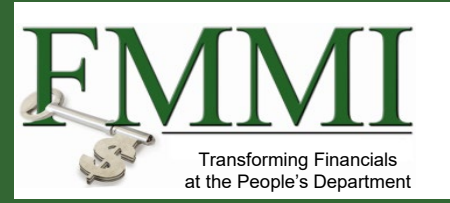

On the **Add Attachment** popup, click the **Browse** button to load a file from the local hard drive. Once this is completed, the **OK** button can be clicked to attach the file to the repayment request.

|    | Add Attachment                                        |        | ×      |
|----|-------------------------------------------------------|--------|--------|
|    | <b>Title:</b><br>Other                                |        |        |
| er | Other Attachment Title:<br>Please enter a valid value |        | Ļ      |
| l  | Upload Document From Local Hard Disk:                 |        | Browse |
|    | Submit                                                | Cancel |        |

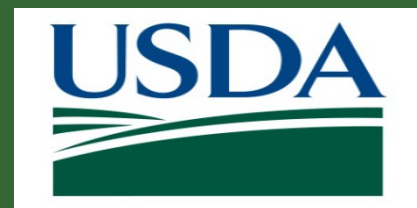

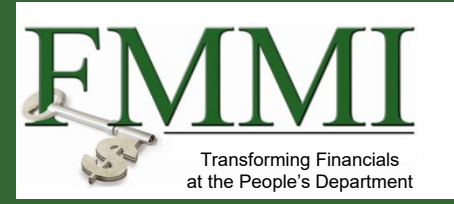

Once all fields are filled and attachments are uploaded, the repayment request will be able to be submitted. Click the **Submit** button in the top right corner of the **Create Repayment Request** screen.

| Cr                                                                                                    | eate Repayment Request RPY-       | Print Submi           | Save Cancel << Previous |                   |         |  |  |
|----------------------------------------------------------------------------------------------------|-----------------------------------|-----------------------|-------------------------|-------------------|---------|--|--|
| ~                                                                                                    | ′1. Repayment Request 🏾 🗸 2. Sign | nature 3. Attachments |                         |                   |         |  |  |
| A                                                                                                    | ttachments                        |                       |                         |                   |         |  |  |
|                                                                                                    | List of Attached Files:           |                       |                         |                   |         |  |  |
|                                                                                                    | Title                             | File                  | Operator                | Date/Time         | Delete? |  |  |
|                                                                                                    | Justification                     | C:\Users\v \Document+ | ARS ARS-ST-GL-Admin     | 8/29/2019 1:23 PM | (d)     |  |  |
|                                                                                                    | Click Here to Attach Files        |                       |                         |                   |         |  |  |
| Upload attachments by clicking on the Attach button below. Items with a red asterisk and red Attach box are required prior to final submissions. Additional documents can be uploaded by clicking on the "Click Here to Attach Additional Files" hyperlink. |                                   |                       |                         |                   |         |  |  |

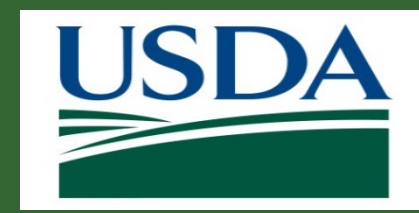

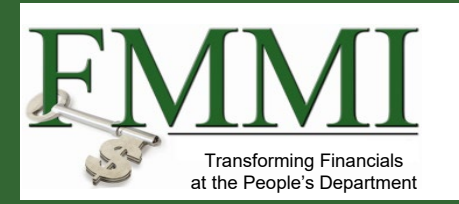

| F | Repayment Request (RPY-143)              |                                                                          |  |  |  |
|---|------------------------------------------|--------------------------------------------------------------------------|--|--|--|
| 5 | <b>tatus:</b><br>Jraft Pending Signature |                                                                          |  |  |  |
|   |                                          |                                                                          |  |  |  |
|   | Repayment RPY-143 has                    | s been submitted for approval and signature to your Certifying Official. |  |  |  |
|   | Repayment Request                        | Signature Attachments                                                    |  |  |  |
|   | Repayment Request                        |                                                                          |  |  |  |

ezFedGrants will check that your repayment request meets all minimum requirements. Once the repayment request is successfully submitted, a confirmation message will be displayed, and the status will change. The **Certifying Official** indicated on the **Signatures** portion of the repayment request will receive an **Actionable Item**, which starts the **Repayment Request Workflow**.

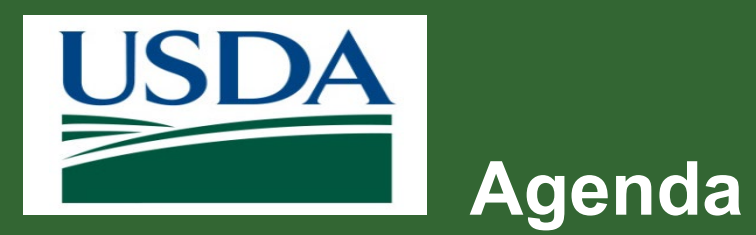

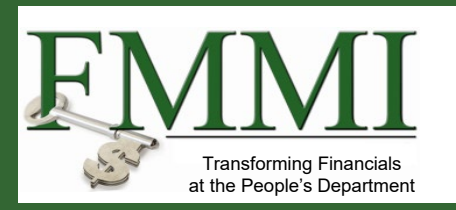

- Course Introduction
- Module 1 Creating a Repayment Request
- Module 2 Certifying a Repayment Request
- Course Summary

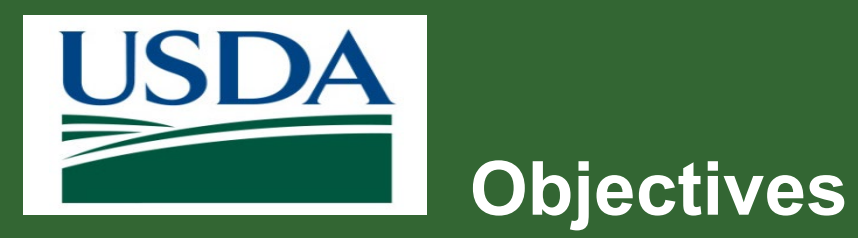

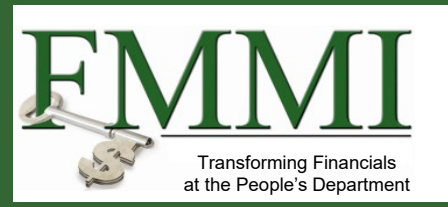

After completing this module, you will be able to:

 Summarize ezFedGrants Repayment Request Certification process

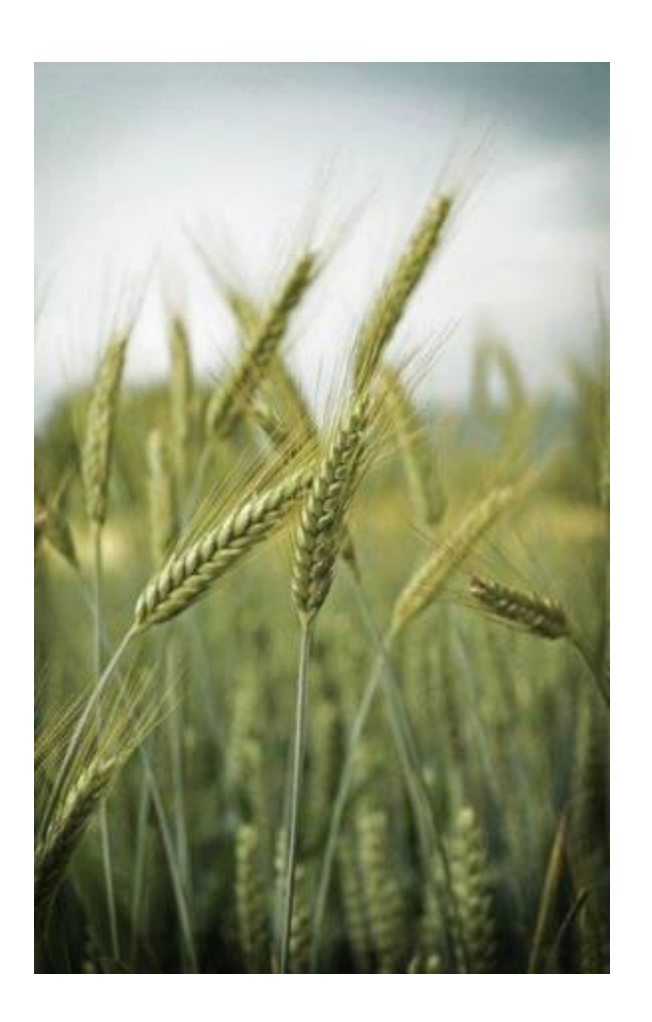

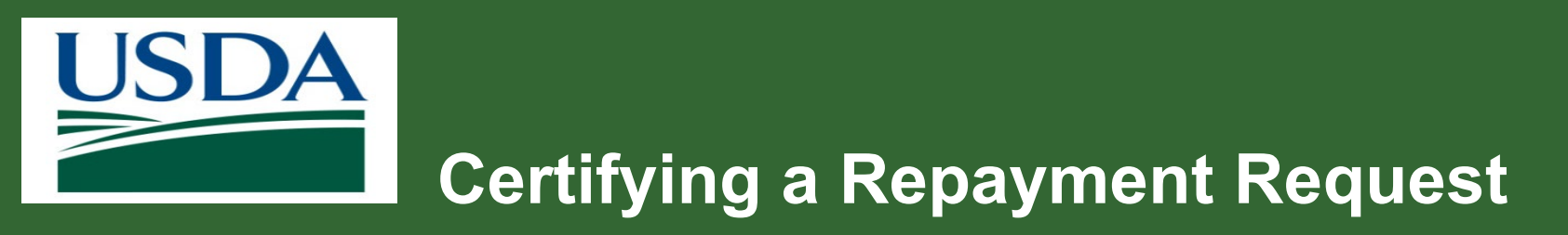

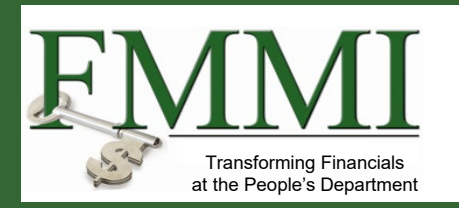

#### What is it?

- Once a Repayment Request has been created and submitted, it must be reviewed by the Certifying Official(s) that were designated.
- Once the Certifying Official reviews the Repayment Request, it can then be submitted to the Awarding Agency for review and processing.

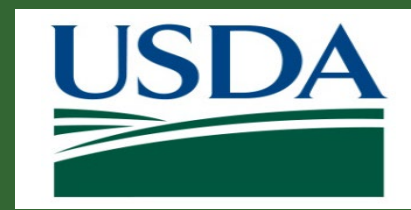

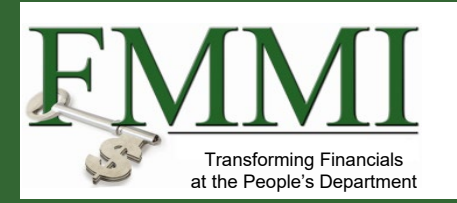

| LSDA ezFedGrants          |       |                       |                    |           |                                  |                           |         |        |  |  |
|---------------------------|-------|-----------------------|--------------------|-----------|----------------------------------|---------------------------|---------|--------|--|--|
| Home                      | Home  |                       |                    |           |                                  |                           |         |        |  |  |
| Opportunities             | Net   | ws and Notes          |                    |           |                                  |                           |         | -      |  |  |
| Applications >            |       |                       |                    | Sta       | Start the procedure by accessing |                           |         |        |  |  |
| Agreements                |       |                       |                    | the       | the ezFedGrants External Portal  |                           |         |        |  |  |
| Amendments                | Act   | ionable Items         |                    | Но        | mepage so                        | page screen to locate the |         |        |  |  |
|                           | Cate  | gory                  |                    | rep       | avment rec                       | uest vou war              | nt to   |        |  |  |
| Reports                   |       | iow in the            | Actionable Itoms   |           |                                  |                           |         |        |  |  |
|                           |       |                       | Last Updated       |           |                                  |                           |         |        |  |  |
| Repayment >               |       | -                     | -                  | sec       | ction.                           |                           |         | 4 =    |  |  |
|                           | RPY   | -145                  | Repayment Request  | NRT8NRCS  | CENTG008                         | Draft Pending Signature   |         | 9/4/19 |  |  |
| Work Item<br>Reassignment | RPY   | -144                  | Repayment Request  | NR18NRCS  | CENTG008                         | Draft Pending Signature   |         | 9/4/19 |  |  |
| Work and User             | CLM   | 1-2558                | Claim              | FX170200- | 10.C008                          | Draft                     |         | 9/4/19 |  |  |
| Reports                   | CLM   | I-2557                | Claim              | FX170200- | 10.G029                          | Draft                     |         | 9/4/19 |  |  |
| Manage                    | RPY   | <u>-64</u>            | Repayment Request  | NR173A75  | 0001C018                         | Draft                     |         | 9/4/19 |  |  |
|                           | -PE-  | Final-17              | Performance Report |           |                                  | Not started               | 2/27/18 | 9/4/19 |  |  |
| Contact USDA              | OA-   | GA-17-010-PE-Final-17 | Performance Report | OA-GA-17- | 010                              | Draft Pending Signature   | 4/29/17 | 9/4/19 |  |  |
| Training/Guidance         | -EL-E | inal-17               | Financial Report   |           |                                  | Not started               | 2/27/18 | 9/4/19 |  |  |
|                           |       |                       |                    |           |                                  |                           |         |        |  |  |

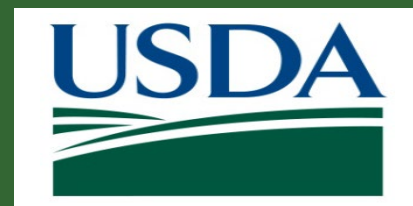

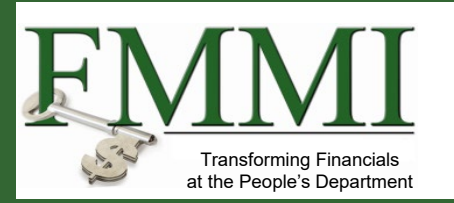

Under the **Actionable Items** section, click the relevant **Transaction ID** link to open the repayment request work item.

*Note:* If you have a lot of work items, use the **Category** dropdown menu to filter the **Actionable Items** list.

|          | Actionable Items |        |                   |                  |                         |
|----------|------------------|--------|-------------------|------------------|-------------------------|
| Category |                  |        |                   |                  |                         |
|          |                  |        | $\sim$            |                  |                         |
|          | Transaction ID   | -<br>- | Transaction       | FAIN             | Status                  |
|          | <u>RPY-145</u>   |        | Repayment Request | NR18NRCSCENTG008 | Draft Pending Signature |
|          | <u>RPY-144</u>   |        | Repayment Request | NR18NRCSCENTG008 | Draft Pending Signature |
| L        |                  |        |                   | 1                | 1                       |

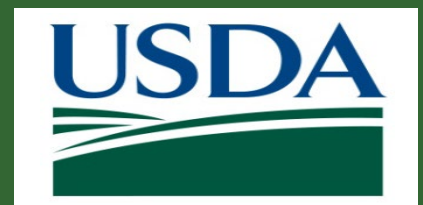

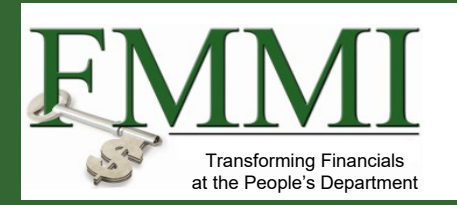

If the Repayment Request is complete, correct, and ready to submit to the awarding agency, click the **Sign and Submit** option on the **Please select an option** dropdown menu to proceed with digitally signing the Repayment Request and submitting it to the awarding agency.

Select **Return** to return the Repayment Request to the Repayment Request creator for editing. The **Cancel** option will remove the Repayment Request from the workflow.

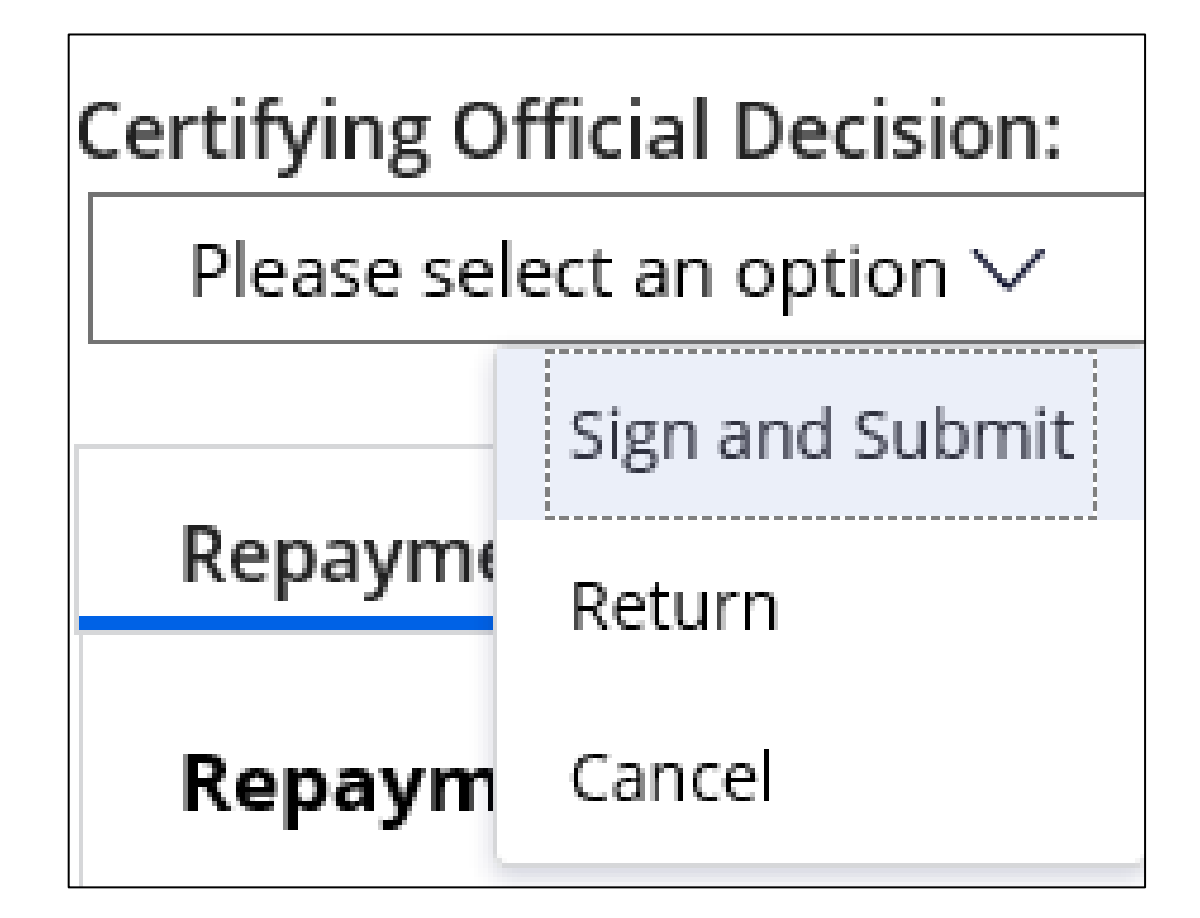

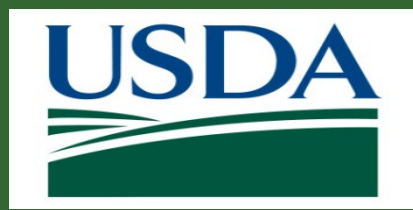

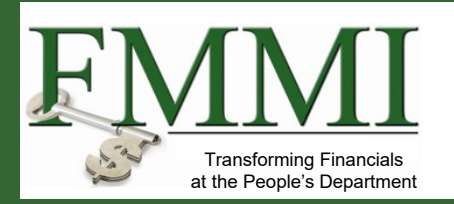

| certify that to the best of my knowledge and belief the data in this form are correct and that all outlays were made in accordance with the grant conditions or other agreement and that payment is due and has not been previously reque | ested. |
|----------------------------------------------------------------------------------------------------|--------|
| eptance of the terms described below upon clicking "Legal Notice" is also required.                                                                                                    |        |
| Legal Notice                                                                                                    |        |

Once you select the **Sign and Submit** option, you must review and agree to the legal notice/terms and conditions before submitting the Repayment Request to the awarding agency. To review and accept the terms and conditions, click the **Legal Notice** button. This will open the **Legal Notice** popup window.

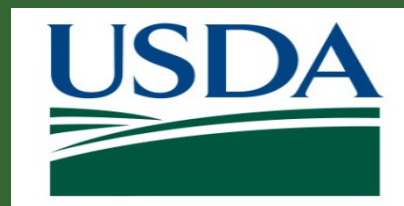

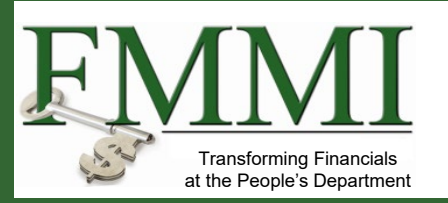

| Legal Notice                                                                                                    | ×                                                                                                    |  |  |  |  |
|----------------------------------------------------------------------------------------------------|----------------------------------------------------------------------------------------------------|--|--|--|--|
| If you have read and agreed to the Legal Notice, please check the I Agree checkbox located at th                                                                                                    | e bottom of the screen.                                                                                                    |  |  |  |  |
| 1. Electronic Signature Agreement. By selecting the "Complete Signature" button, you are signi                                                                                                    | ing this Agreement electronically. You agree your electronic signature is the legal equivalent of your manual signature on this Agreement. By selecting "Complete Signatur |  |  |  |  |
| <ol> <li>Consent to Electronic Delivery. You specifically agree to receive and/or obtain any and all NI</li> <li>Paper version of Electronic Communications. You may request a paper version of an Electronic Communications. You may request a paper version of an Electronic Communications. You may request a paper version of an Electronic Communications. You may request a paper version of an Electronic Communications. You may request a paper version of an Electronic Communications.</li> </ol> | Review the Legal Notice terms and conditions. Once yo                                                                                                    |  |  |  |  |
| 4. Revocation of electronic delivery. You have the right to withdraw your consent to receive/ob                                                                                                    | have reviewed the legal notice, scroll to the bottom of the                                                                                                    |  |  |  |  |
| 5. USDA Level 2 e-Authentication enrollment. Your current enrollment in USDA level 2 e-Auth                                                                                                    | left of the I agree with the listed Terms and Conditions                                                                                                    |  |  |  |  |
| 6. Hardware, software and operating system. You are responsible for installation, maintenance                                                                                                    | statement. Click the <b>Submit</b> button to confirm your                                                                                                    |  |  |  |  |
| Processor - IBM compatible Pentium PC running Windows 2000<br>Memory - 4MB RAM                                                                                                    | acceptance of the legal notice and proceed with                                                                                                    |  |  |  |  |
| Disc Space - 50 MB's Free Space                                                                                                    | Repayment Request submission. This will close the Lega                                                                                                    |  |  |  |  |
| Monitor - 800 x 600 resolution<br>Browser- Microsoft Internet Explorer 6.0 or higher                                                                                                    | Notice popup window.                                                                                                    |  |  |  |  |
| Internet access - 28.8 modem or better                                                                                                    |                                                                                                    |  |  |  |  |
| 7. Controlling Agreement. If this E Signature is for an Amendment to an Agreement, then the resulting Amendment supplements and/or modifies the original Agreement and any previous amendments, as applicable by the terms and conditions of the amendment. To                                                                                                    |                                                                                                    |  |  |  |  |
| To obtain electronic services and communications, indicate your consent to the terms and condi                                                                                                    | tions of this Agreement by clicking on the "Complete Signature" button.                                                                                                    |  |  |  |  |
| I agree with the listed Terms and Conditions                                                                                                    |                                                                                                    |  |  |  |  |
| Submit                                                                                                    | Cancel                                                                                                    |  |  |  |  |

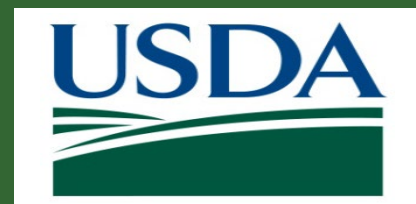

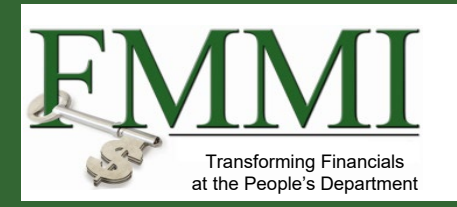

Once you click the **OK** button, you will be returned to the **Repayment Request** screen. Click the **Complete Signature** button to finalize your digital signature and submit the Repayment Request to the awarding agency for review. If submission is successful, the system should display a confirmation message. Otherwise, you can confirm the successful submission by checking that the Repayment Request no longer appears on your worklist/actionable items list.

| Certifying Official Decision:                                                                                                    |  |  |  |  |  |
|----------------------------------------------------------------------------------------------------|--|--|--|--|--|
| Please select an option $\checkmark$                                                                                                    |  |  |  |  |  |
| Sign and Submit                                                                                                    |  |  |  |  |  |
| I certify that to the best of my knowledge and belief the data in this form are correct and that all outlays were made in accordance with the grant conditions or other agreement and that payment is due and has not been previously requested. |  |  |  |  |  |
| Acceptance of the terms described below upon clicking "Legal Notice" is also required.                                                                                                    |  |  |  |  |  |
| Legal Notice                                                                                                    |  |  |  |  |  |
| Upon your acceptance, click the "Complete Signature" button below to finish the process.                                                                                                    |  |  |  |  |  |
| Complete Signature                                                                                                    |  |  |  |  |  |

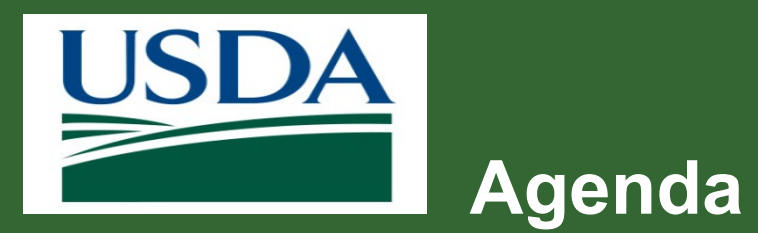

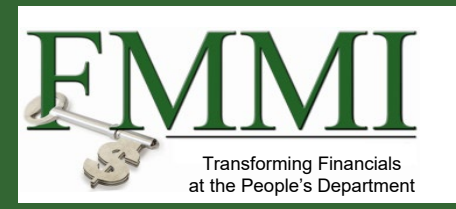

- Course Introduction
- Module 1 Creating a Repayment Request
- Module 2 Certifying a Repayment Request
- Course Summary

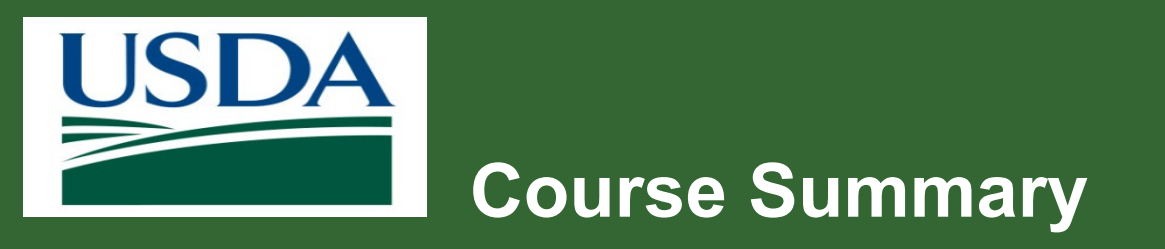

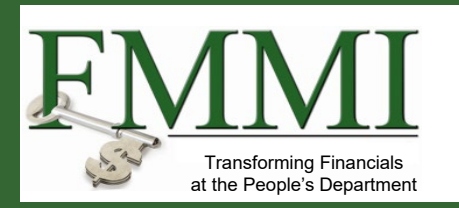

- Today we learned about:
  - How to Create a Repayment Request in ezFedGrants
  - How to Certify and Submit a Repayment Request

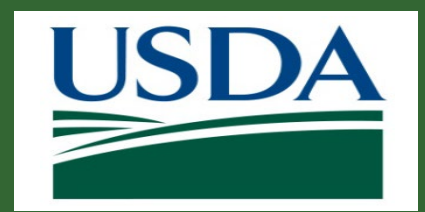

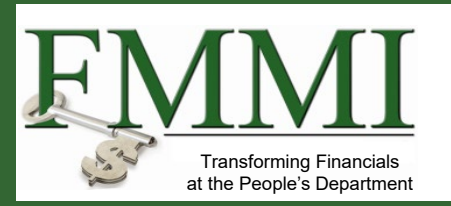

# Additional Training and Resources

- Monthly FAQ Session
- Your Agency Representative
- ezFedGrants Help Desk: <u>ezFedGrants-cfo@usda.gov</u>

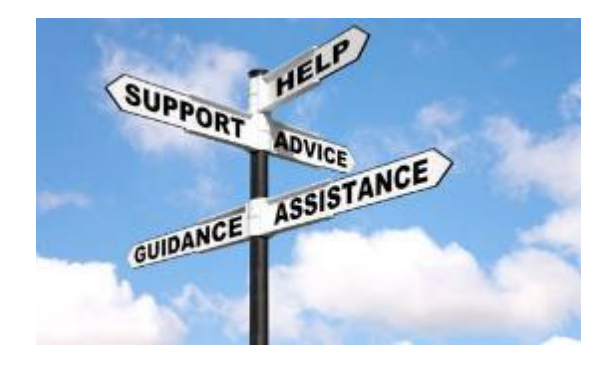

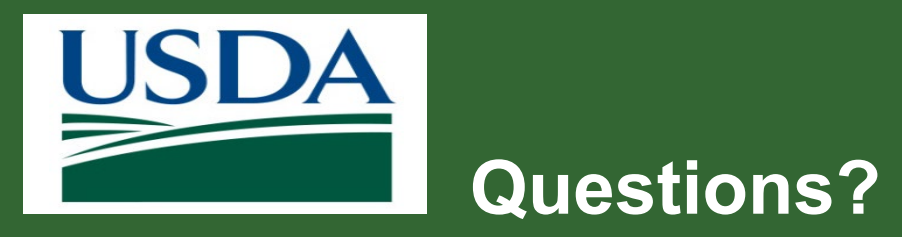

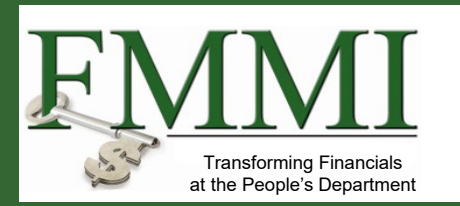

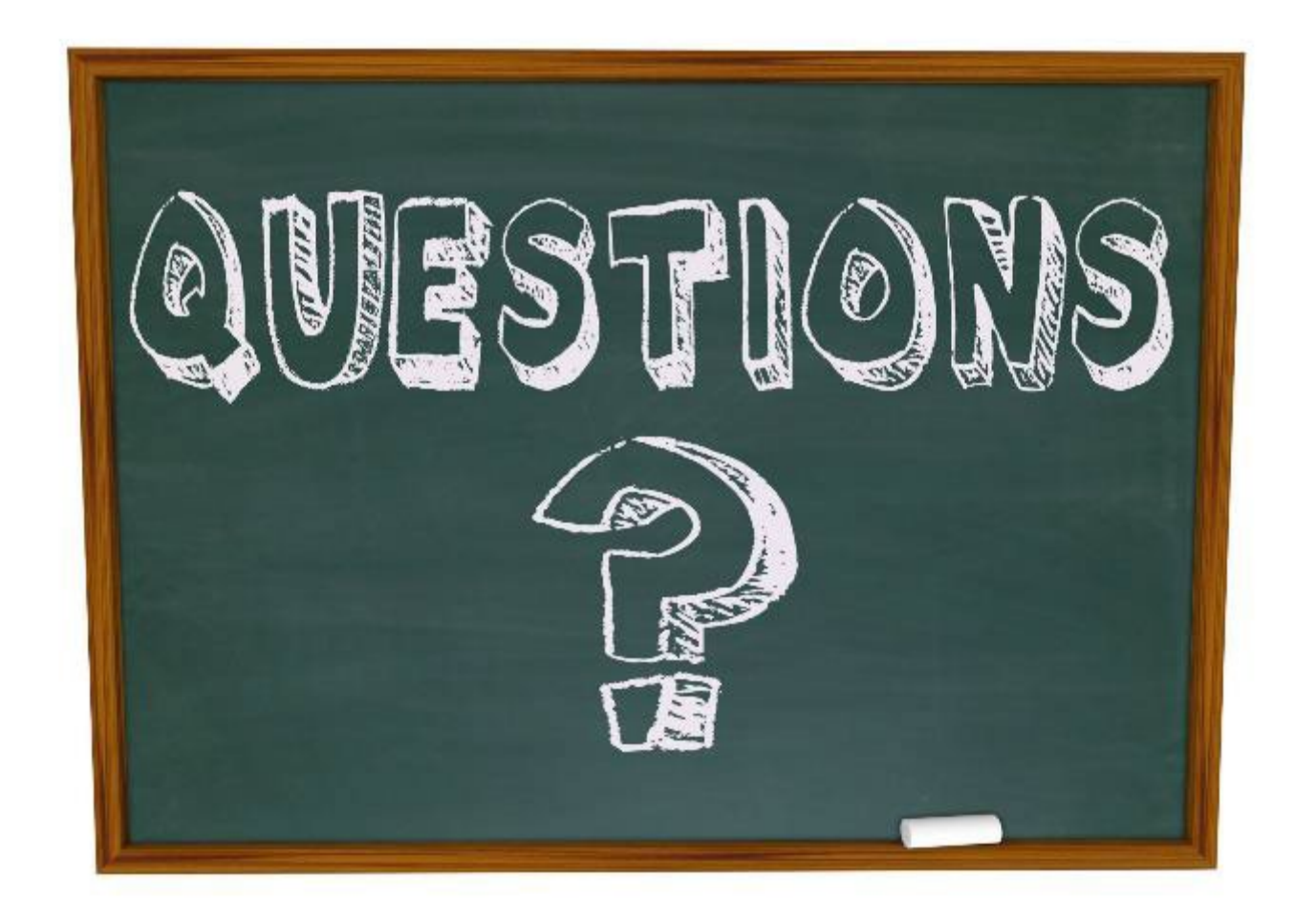